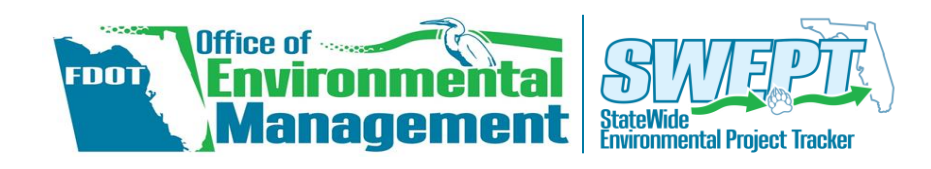

## Completing the Type 1 CE Checklist

| Getting Started!                                                                                                    |                                                                                                    | Locating the Typ                                                                                                    | e 1 Categorical Exclusion (Type 1 CE)                                                                                                    |
|----------------------------------------------------------------------------------------------------|----------------------------------------------------------------------------------------------------|----------------------------------------------------------------------------------------------------|----------------------------------------------------------------------------------------------------|
| FDOT's StateWide Environmental Project Tracker (SWEPT) is an interactive web-<br>based application that supports activities in FDOT's environmental process.<br>SWEPT also provides access to the Type 1 Categorical Exclusion (Type 1 CE)<br>Checklist This quick reference provides quidages on where to find and here to |                                                                                                    | Checklist          Image: https://www.fla-etat.org/est/swept         From the Home Page – Click on Project Input/Setup, then click Type 1 Categorical Exclusion         Checklist: |                                                                                                    |
| complete<br>It is also h<br>Class of A<br>(PD&E) N<br>below:<br>http://ww                                                                                                    | Action Determination, of the <i>Project Development &amp; Environment</i><br>Manual handy for reference. A hyperlink to the manual is provided                                                                                                    | Project Input / Setup -<br>Overview<br>Scope of Services<br>Basic Project Setup<br>Type 1 Categorical Exclusion<br>Checklist                                                       | The Type 1 CE checklist is located in the drop down menu<br>titled " <b>Project Input/Setup,</b> " located within the blue<br>sidebar on the left-hand side of your screen.<br>Click to open the checklist.                                                                                                    |
| 1. Loa                                                                                                    | ad a Project<br>Type 1 Categorical Exclusion Checklist                                                                                                    |                                                                                                    | <b>TIP: Need to Change Projects?</b><br>Once a project is loaded, the "Load"<br>button changes to a " <b>Change</b> " button. To                                                                                                    |
|                                                                                                    | FM Number and lem Segment and click Load to continue.         238359       -       1       -       01       Load                                                                                                    | Click <b>Load</b> , after entering<br>FM Number.                                                                                                    | change projects, simply hit " <b>Change</b> ,"<br>then enter in new FM number.                                                                                                    |
|                                                                                                    | Enter the 11 digit Financial Management (FM) Number                                                                                                    |                                                                                                    | Type 1 Categorical Exclusion Checklist FM Number Enter at least the Item Number and Item Segment and click Load to continue. 238359 - 1 - 2 1 - 01 Channe                                                                                                    |
| 2. Ent                                                                                                    | ter Project Information                                                                                                    |                                                                                                    | Related FM Numbers Enter the item number and choose the FM Number you want to add from the matches                                                                                                    |
|                                                                                                    | Enter the first 6 digits (item number) and pick the <b>Related FM</b><br>The <b>Federal-Aid Program (FAP) Number</b> will be populated (assuming o                                                                                                    | Numbers, if applicable.                                                                                                    | that are displayed.       238395-1-21-01     Image: Constraint of the state of the state |
|                                                                                                    | update it in the Work Program. The update will appear in SWEPT<br>Click on the appropriate <b>CE Type</b> ; select from the dropdown menu [contain<br>13                                                                                                | the following morning.<br>ns 30 options for (c) and<br>options for (d) options].                                                                                                   | Updates will be reflected here within one day.                                                                                                    |
|                                                                                                    | For the <b>Project Description</b> , enter in a brief summary of the p                                                                                                    | proposed scope of work<br>(use toolbar to format).                                                                                                    | Project Description Enter a brief description of the proposed scope of work.<br>B I I I I I II II III III III IIIIIIIII                                                                                                    |
| 3. Veri                                                                                                    | ify Criteria                                                                                                    | his action will not induce significa                                                                                                    | nt impacts to planned growth or land use for the area: travel                                                                                                    |
| If the pr<br>checklist                                                                                                    | roject does <u>not</u> meet the criteria of this statement, <u>stop</u> ; the<br>st does not apply. If project meets criteria, check <b>Verified</b> and<br>questions will appear below the statement.                                                  | atterns; air or water quality; or cause                                                                                                    | e substantial controversy on environmental grounds.                                                                                                    |
| This stat<br>CE Ty                                                                                                    | tement will only appear if CE Type C (Options 26, 27, or 28) or proceed with form.                                                                                                    | The action will not cause changes in<br>lue to the construction of temporary a<br>Verified                                                                                         | interchange access control; result in <u>major traffic disruptions</u><br>access; or the closure of existing road, bridge, or ramps.                                                                                                    |
| 4. Ans                                                                                                    | wer Questions                                                                                                    | 7 Will the action impact any pr                                                                                                    | operties protected by Section 4(f) pursuant to 23 CER 6 774                                                                                                    |
| After check<br>questions n<br>answer. Eac                                                                                                    | king " <b>Verified</b> " as discussed above, ten multiple choice questions will appear. All must be answered. Some questions require additional information, depending of ch question also includes a text box for comments. A green check mark appears | ten ONO potential Section 4(f) pro<br>n the Section 4(f) resources press<br>when Consult with OEM and r<br>consult with OEM and r                                                  | poperties present<br>ent or adjacent, but there is "no use" within the meaning of Section 4(f)<br>record date of                                                                                                    |

## Attach Appropriate Documentation / Upload Documents

To attach documentation / upload documents supporting the answers to the ten questions, or to provide additional information:

List resource(s) (required)

BIU

- 1. Click the Attach button associated with the question requiring documentation, or Upload Documents button (found below Question 10) to open the dialogue box.
- 2. Click Choose File to find the file on your local

| Upload Supporting Documentation ×                                             |
|-------------------------------------------------------------------------------|
| Choose File Allowed file formats: DOC, DOCX, PDF, PNG, JPG                    |
| No file chosen Choose File                                                    |
| Describe Document Enter a brief description of document you are uploading     |
|                                                                               |
| Document Date Enter the publication date of the document you are uploading    |
| 06/02/2017                                                                    |
| Select Document Type                                                          |
| Supporting Documentation                                                      |
|                                                                               |
| Select form question(s) answered by the supporting document you are uploading |
| 1. 🗌 Right of Way (ROW)                                                       |
| 2.  Wetland impacts                                                           |
| 3.  Bridge permits                                                            |
| 4.  Floodplain encroachment                                                   |
| 5.  Wild and Scenic Rivers                                                    |
| 6.   Endangered Species Act                                                   |
| 7.  Section 4(f)                                                              |
| 8.  National Historic Preservation Act                                        |
| 9.  Noise considerations                                                      |
| 10.  Contamination considerations                                             |
| Select All                                                                    |

answers may require

resources, and/or

comments.

documentation, dates,

## Submit Type 1 CE Checklist for Approval

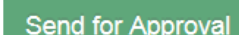

Save Draft

the green Send for Approval button at the bottom

comments are entered. Questions 7, 8, & 9 require attached documentation depending on the answer selected, and Question 10 requires appropriate documentation to be attached to support project evaluation. The process to attach appropriate documentation for a particular question is the same as uploading documents, using the Upload Document button (found below Question 10). This process is described below.

## 5. Save Draft or Reassign to Another User

At any point, a draft of the Type 1 CE checklist can be saved by clicking the blue Save Draft option, located below the questions.

The orange Reassign button is used when the individual completing the checklist needs to assign another, approved individual to be responsible for the checklist.

# When all ten questions are completely answered,

becomes enabled.

The checklist can only be submitted for approval at this time. If any one of the questions remains unanswered, the Send for Approval button will remain disabled. Remember, each question shall also be supported by a comment or uploaded documentation, before submitting it for approval. Aproval authority is only granted to the District Environmental Manager (DEM) or their designee (must be FDOT employee). The approval process is summarized below:

### **Project Team Member**

Complete Type 1 CE • **checklist** using this quick guide as a reference.

Submit for approval to the District Environmental Manager, after the checklist is completed, all ten questions answered with supporting documentation.

### **District Environmental Manager or Designee**

Check that the checklist is complete and includes all completed fields, and appropriate uploaded documentation or comments to support answers to the ten questions.

Approve checklist only if checklist is complete and meets all the requirements for a Type 1 CE.

Once a Type 1 CE Checklist has been approved, it will be visible on the Project Page of SWEPT. If the Environmental Certification for a Federal project has not been completed, you will see the pop up displayed below. Click the green here button to access the certification and complete it. After completing, click the green Approve button at the bottom to sign & submit for approval.

computer network. Options include: DOC, DOCX, PDF, PNG, JPG

- 3. **Describe document** – Type a brief description in the text box.
- **Document Date** Enter the publication date. 4.
- 5. Select Document Type – Options include: Supporting Documentation, Correspondence, Picture, or Other. If the document is supporting answers to one or more of the questions, select Supporting Documentation.
- If the document category is Supporting 6. Documentation, select the form question(s) answered by the supporting document you are uploading. You may Select All if the document applies to all questions.
- 7. If the document type is Correspondence, fill out the additional fields (From and To) fields to indicate the sender and recipients.
- Click Save at the bottom. 8.

Please correct the errors noted before saving Cancel

Environmental Certification: The Environmental Certification for this project has not been completed. Click here to view and submit the Project Certification document for this project.